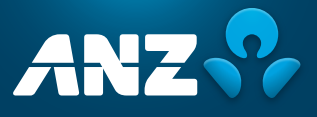

# **ONLINE MEETING GUIDE**

## for the Annual General Meeting and Scheme Meeting

being held on Thursday, 15 December 2022

# PARTICIPATION ON THE DAY

Before you begin ensure your browser is compatible.

You can easily check your current browser by going to the website: **whatismybrowser.com** 

Supported browsers are:

- > Chrome
- > Firefox
- > Safari
- › Edge

The Meetings are viewable from desktops, laptops and handheld/mobile devices.

### **ONLINE FROM ANYWHERE**

SIGN IN

To log in, you must have the following information:

| ſ | _ |   | ٦ | Ľ |
|---|---|---|---|---|
| Ш |   |   |   |   |
| Ë | - | - | - | 5 |

# ONLINE

If you choose to participate online you will be able to view a live webcast of the Meetings, ask the Directors questions online and submit your votes in real time.

SIGN IN

To participate online visit https://meetnow.global/ANZ2022 on your smartphone, tablet, or computer.

You will need the latest versions of Chrome, Safari, Edge or Firefox. Please ensure your browser is compatible.

| AUSTRALIAN<br>RESIDENTS  SRN or HIN and postcode<br>of your registered address                                                                                                    | OVERSEAS<br>RESIDENTS<br>SRN or HIN and country<br>of your registered address                                                                                                    | APPOINTED  PROXIES  Please contact Computershare  Investor Services on  +61 3 9415 4024 to request  your unique email invitation  link prior to the meeting day |  |  |
|----------------------------------------------------------------------------------------------------|----------------------------------------------------------------------------------------------------|----------------------------------------------------------------------------------------------------|--|--|
| To <b>participate</b><br>at the Meetings > To participate in the online Meetings,<br>visit http://meetnow.global/ANZ2022<br>and click on the JOIN MEETING NOW button. > JOIN MEETING NOW                                                                                                    |                                                                                                    |                                                                                                    |  |  |
| To register as a shareholder                                                                                                    | <b>OR</b> To register as a Proxyholder                                                                                                    | OR To register as a guest                                                                                                    |  |  |
| Select ' <b>Shareholder</b> ', enter your SRN or<br>HIN and select your country. If Australia,<br>also enter your postcode.                                                                                                    | To access the Meetings click on the link in<br>the invitation e-mail sent to you. Or select<br>' <b>invitation</b> ' and enter your invite code<br>provided in the e-mail.                                                                                                    | Select ' <b>Guest</b> ' and enter your details.                                                                                                    |  |  |
| Shareholder  Invitation  Guest    If you are a shareholder or an appointed corporate representative, please enter the required details below.  If you are a shareholder or an appointed corporate representative, please enter the required details below.    SRWHN  0    eg. X1224507090    Country    Australia    Peet Code    eg. 0123 | Shareholder      Invitation      Guest        If you have received an email invitation for this meeting, please enter your invite code below.      It write code      It write code        Invite code      Enter your invite code e.g. G-ABCDEFG or ABCD      It state      It state | Shareholder  Invitation  Guest    If you would like to attend the meeting as a Guest please provide your details below.  First Name *                           |  |  |

#### **BROADCAST**

The webcast will appear automatically once the Meetings have started. If the webcast does not start automatically press the play button and ensure the audio on your computer or device is turned on.

| $\Box$    |
|-----------|
| Broadcast |

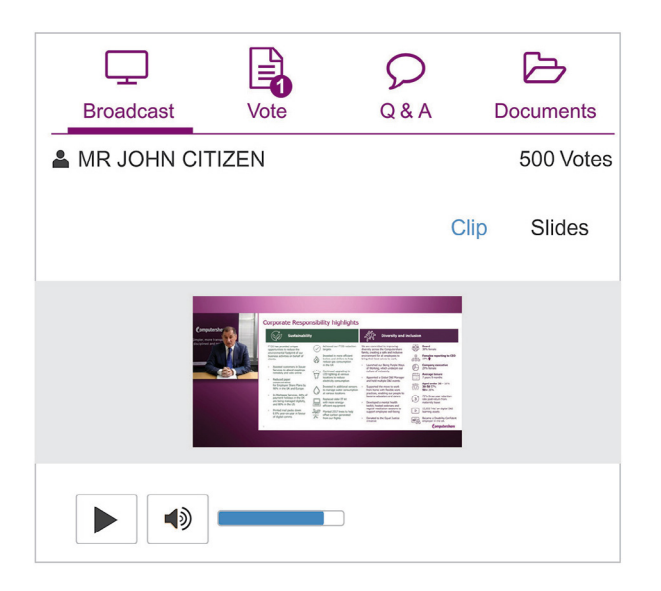

#### VOTE

When the Chairman declares the poll open, select the 'Vote' icon and the voting options will appear on your screen.

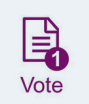

To vote, select your voting direction. A tick will appear to confirm receipt of your vote.

To change your vote, select 'Click here to change your vote' and press a different option to override.

| Broadcast                                | Vote              | Q & A           | Documents |  |  |
|------------------------------------------|-------------------|-----------------|-----------|--|--|
| Items of Bus                             | Items of Business |                 |           |  |  |
| 2A Re-elect Mr John Brown as a Director  |                   |                 |           |  |  |
| FOR                                      | AGAI              | AGAINST ABSTAIN |           |  |  |
| 2B Re-elect Mr Peter Nolan as a Director |                   |                 |           |  |  |
| FOR                                      | AGAI              | NST             | ABSTAIN   |  |  |

### Q&A

To ask a question select the 'Q & A' icon, select the topic your question relates to. Type your question into the chat box at

| 5 | 7 | ) |
|---|---|---|
| Q | & | A |

ß Documents Broadcast Vote Q&A Your questions(s) You may enter a question using the field below. 3 Adoption of Remuneration Report -Send Enter your question here 24 character(s)

#### **DOCUMENTS**

To view documents relating to the Meetings select the 'Documents' icon and choose the document you wish to view.

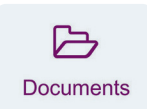

| Broadcast         | Vote | Q & A | Documents |  |  |
|-------------------|------|-------|-----------|--|--|
| Notice of Meet    | ing  |       |           |  |  |
| Online User Guide |      |       |           |  |  |
|                   |      |       |           |  |  |

#### FOR ASSISTANCE

If you require assistance before or during the Meetings, please call +61 3 9415 4024.